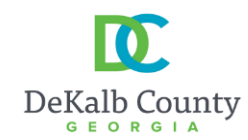

Contact Information O: 404.371.2155 Fax: 404.371.4556 Email: <u>Plansustain@dekalbcountyga.gov</u>

## **DEPARTMENT OF PLANNING & SUSTAINABILITY**

Chief Executive Officer Lorraine Cochran-Johnson Planning & Sustainability Director Juliana A. Njoku

## **Planning Website Resources**

- **A.** How to look up the on-line zoning ordinance:
  - **1.** Go to <u>www.municode.com</u>
  - 2. Click on LIBRARY in menu at the top of the screen, then on the state of Georgia on the map.
  - 3. Scroll down as necessary and click on DEKALB COUNTY.
  - 4. Scroll down and click on CHAPTER 27, ARTICLE 2. <u>https://library.municode.com/ga/dekalb\_county/codes/code\_of\_ordinances?nodeId=CODECO\_CH27ZO\_AR\_T2DIRE</u>
- **B.** How to look up on-line overlay district regulations and design guidelines:
  - 1. Follow steps 1-4, above, but go to Article 3.
  - **2.** For Design Guidelines that are not in the Zoning Code, email the Current Planning Division at <u>plansustain@dekalbcountyga.gov</u>
- **C.** How to look up the on-line zoning maps:
  - 1. Go to <u>www.dekalbcountyga.gov</u>.
  - 2. Pull down the menu under **GOVERNMENT** in the menu bar at the top of the screen.
  - 3. Click on GIS in the drop-down box, then click on ACCESS MAPS AND APPS.
  - 4. Click on Tax Parcel Viewer map.
- **D.** Enter the address in box at upper left, click Enter.

## E. Click on the layer icon in the menu bar at the upper right of the screen.

**F.** Click the box beside "Zoning" <u>and</u> "Overlay Districts". The zoning will appear after several seconds.

If zoning does not appear:

- **1.** Zoom in using the tool on the left side of the screen or your mouse wheel.
- **2.** The property might be located within a city rather than unincorporated DeKalb County. For example, if in the cities of Atlanta, Brookhaven, Clarkston, Decatur, the zoning will not appear; however, zoning may still appear for newly incorporated cities such as Tucker, Brookhaven, and Stonecrest. Contact the appropriate city government for zoning.

To print a map:

- **1.** To print, click on the printer icon in the menu bar at the top of the screen.
- 2. You can choose various formats such at .pdf or .jpeg., and you can insert a title.
- **3.** When you click on print, the software will "print to file", meaning it will convert from an e-file to whatever format you choose. Then you can save it to a folder, print it, send it via an e-mail, etc.

- **G.** How to look up the on-line Comprehensive Plan:
  - 1. Go to <u>www.dekalbcountyga.gov</u>.
  - 2. Pull down the menu under **GOVERNMENT** in the menu bar at the top of the screen.
  - 3. Click on PLANNING AND SUSTAINABILITY in drop-down box.
  - 4. Click on ALL THINGS PLANNING in the box at the left.
  - 5. Click on **COMPREHENSIVE PLAN PAGE**.
- **H.** How to look up zoning applications & staff reports

About one week before any scheduled public hearing (Rezoning, Special Land Use Permits [SLUP], Zoning Board of Appeals [ZBA] and Historic Preservation), a staff person in the Current Planning Division will post the applications with Staff's recommendations to our webpage.

- **1.** Go to <u>www.dekalbcountyga.gov</u>
- 2. Pull down the menu under **GOVERNMENT** in the menu bar.
- 3. Click on **PLANNING AND SUSTAINABILITY** in drop-down box.
- 4. Click on **PUBLIC MEETING CALENDARS**.
- 5. Click on **PUBLIC MEETINGS & AGENDAS**.
- 6. Click on the heading for the applications that you would like to view. For example, you would click on the heading "Planning Commission" for zoning/SLUP applications; "Zoning Board of Appeals" for variance applications; "Sketch Plat" for any proposed sketch plat applications; and, "Historic Preservation" for Certificate of Appropriateness applications.

OR You may click this link: Public Hearing Agendas & Info | DeKalb County GA

- I. How to look up property tax, building square footage information:
  - **1.** Go to <u>https://dekalbtax.org/</u>.
  - 2. Click on the blue Property Tax circle.
  - **3.** In the menu at the left, click on the plus sign beside "Property Tax".
  - 4. Click on "View and Pay Property Tax Online".
  - 5. Type in address or 10-digit parcel ID. Do not type "Street", "Avenue", "Road", etc.
  - 6. Click the Search button.
  - **7.** Click on the address of the property.

Tax assessment information will appear on the screen. For the map, scroll down and click on "Click here to view property map".